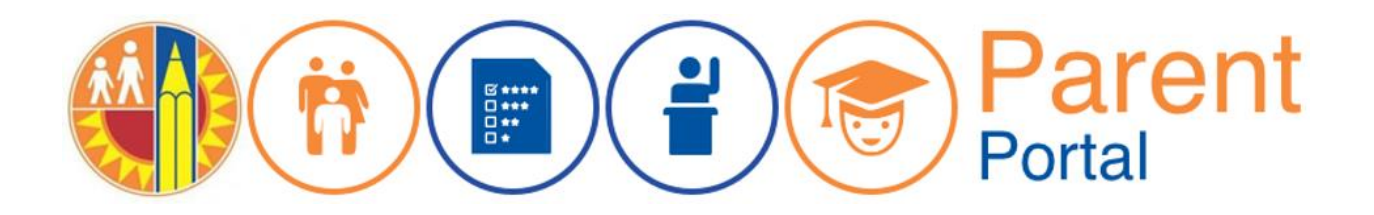

## **Change Email Address**

Each Schoology account must be associated with a unique email account. Schoology will use the account in Parent Portal to create a parent account. If the email in Parent Portal has been used for a Schoology account, an error message will appear.

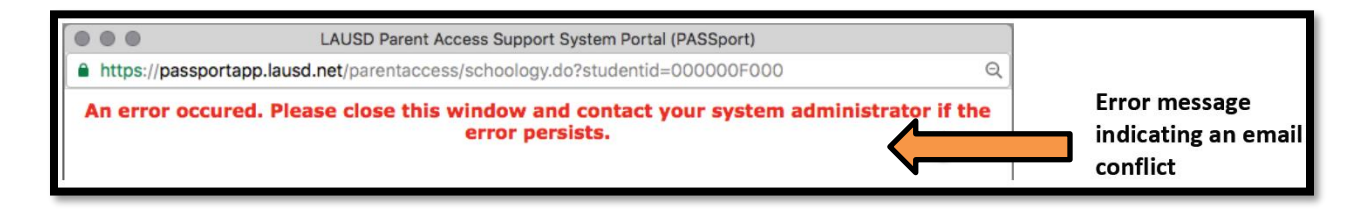

To correct this, the email address may be changed in Parent Portal to an email not previously used for Schoology. To do this, go to the main page in Parent Portal and select Account Settings in the upper right corner.

| Parent<br>Portal                                                |                                |                                                                |                                                                      |  |  |  |
|-----------------------------------------------------------------|--------------------------------|----------------------------------------------------------------|----------------------------------------------------------------------|--|--|--|
| Español<br>Choose<br>Account Settings<br>Welcome, Parent Portal |                                |                                                                |                                                                      |  |  |  |
| District Announcements                                          |                                |                                                                | General Resources                                                    |  |  |  |
| Date                                                            | From                           | Title                                                          | LAUSD Emergency Plan App                                             |  |  |  |
| 2018-08-06<br>12:44:03.0                                        | Office of School<br>Operations | Your Parent Student Handbook is ready for viewing! Click Here. | LAUSD School Choice Programs<br>Parents' Rights and Responsibilities |  |  |  |

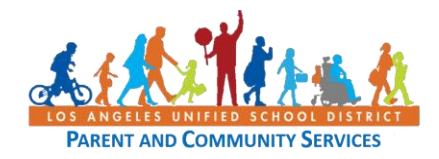

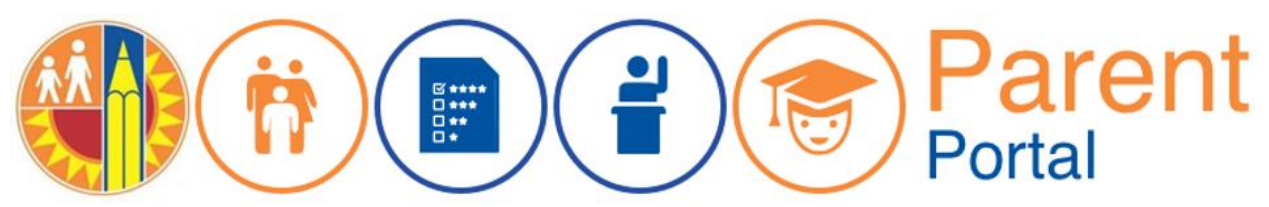

Email, the preferred language and Parent-Student Handbook options may be changed in the Account Settings screen. Enter the new Email address and Re-enter the new Email address, then click on the Save button.

| Account Settings                                                                        |                                                                                    |                                                            |  |  |  |
|-----------------------------------------------------------------------------------------|------------------------------------------------------------------------------------|------------------------------------------------------------|--|--|--|
| Update your Account Settings Below. To change your <b>Password</b> click Here           |                                                                                    |                                                            |  |  |  |
| First Name *                                                                            | Middle Name                                                                        | Last Name *                                                |  |  |  |
| Parent                                                                                  |                                                                                    | Portal                                                     |  |  |  |
| To Change your Email address please do so                                               | Enter the new email address                                                        |                                                            |  |  |  |
| parent portal@gmail.com                                                                 | Re-enter Email: *                                                                  |                                                            |  |  |  |
| Preferred Language<br><pre> <b>English</b> </pre> Spanish                               |                                                                                    | Ţ                                                          |  |  |  |
| l want to receive an electronic version of the paper copy of the Parent-Student Handboo | e LAUSD Parent-Student Handbook. l und<br>k for the current school-year and beyond | derstand that by clicking "Yes" I will not receive a<br>d. |  |  |  |
| Yes     No     Cancel                                                                   | Select 1<br>Button                                                                 | the Save                                                   |  |  |  |

Once the new email has been saved, a message will appear on the main screen. It can take up to 30 minutes to update the information and login with the new email address.

| Information Saved.Message on the main screen indicating the<br>information has been updated |                             |                                                                |  |  |  |
|---------------------------------------------------------------------------------------------|-----------------------------|----------------------------------------------------------------|--|--|--|
| District Announcements                                                                      |                             |                                                                |  |  |  |
| Date                                                                                        | From                        | Title                                                          |  |  |  |
| 2018-08-06 12:44:03.0                                                                       | Office of School Operations | Your Parent Student Handbook is ready for viewing! Click Here. |  |  |  |

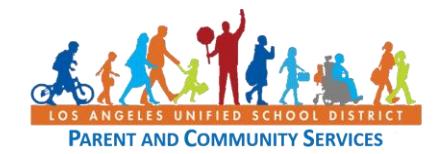